## 1. Connectez-vous une dernière fois au formulaire de demande d'inscription

|                              | Insérer votre adresse mail privée   |
|------------------------------|-------------------------------------|
| ( Retour Connexion au compte |                                     |
| Courriel :                   |                                     |
| Mot de passe :               | •••••                               |
| J'ai o                       | Se connecter ublié mon mot de passe |

2. Rendez-vous ensuite sur : <u>https://my.vinci.be/portail/PRE\_xt/login.do</u>

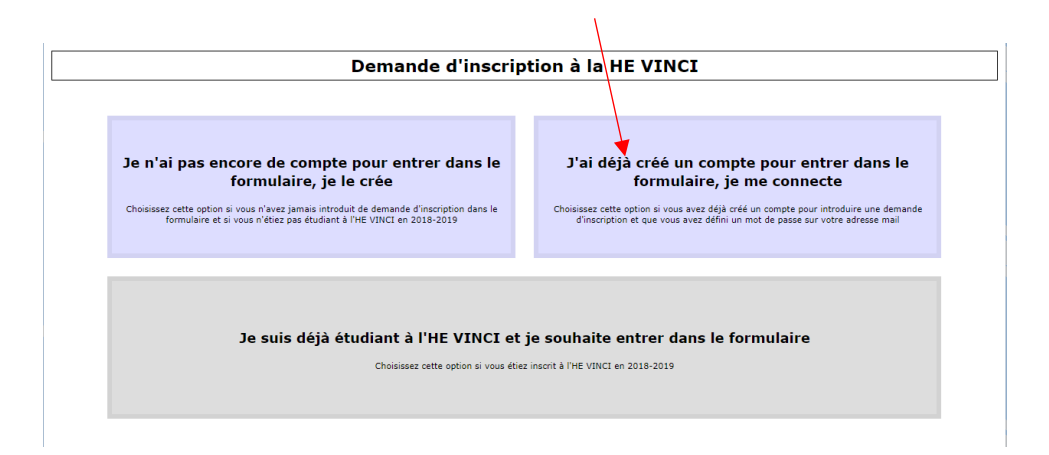

Cliquez sur « j'ai déjà créé un compte pour entrer dans le formulaire, je me connecte »

1

# 3. Activez alors votre compte étudiant

| Demande d'inscription à la HE VINCI                                                                                                    |              |           |               |          |            |           |                 |
|----------------------------------------------------------------------------------------------------|--------------|-----------|---------------|----------|------------|-----------|-----------------|
|                                                                                                    |              |           |               |          |            |           | Se déconnecter  |
| 2019-2020                                                                                                    |              |           |               |          |            |           |                 |
|                                                                                                    |              |           | PI-2019-01625 | -        |            |           |                 |
| Avertissement                                                                                                    | Signalétique | Formation | Situation     | Adresses | Secondaire | Documents | ▶ Récapitulatif |
| Type de dossier : Inscription<br>Formation sollicitée : Bachelier : assistant en psychologie (SBAPSV009901)<br>Etat d'avancement du dossier : Le dossier a été traité par un gezionnaire le 11/07/2019. |              |           |               |          |            |           |                 |
| Le gesti <mark>o</mark> nnaire a rendu un avis <b>favorable</b> .                                                                                                    |              |           |               |          |            |           |                 |
| Activer mon compte étudiant                                                                                                    |              |           |               |          |            |           |                 |
|                                                                                                    |              |           |               |          |            |           |                 |
| Vous ne pouvez pas créer plus de dossiers pour cette année académique.                                                                                                    |              |           |               |          |            |           |                 |

4. Vous pouvez activer votre compte avec le mot de passe que vous avez choisi dans le module de préinscription

| Activer mon compte étudiant                                                                                                    | × |
|----------------------------------------------------------------------------------------------------|---|
| Pour activer votre compte étudiant avec le mot de passe de votre<br>compte actuel, veuillez entrer votre mot de passe.<br>Adresse mail : Student.vinci.be |   |
| activer mon compte étudiant                                                                                                    |   |
|                                                                                                    |   |
|                                                                                                    |   |
|                                                                                                    |   |

### 5. Vous êtes redirigé vers le site MyVinci

| vinci                                |                                                                                                    |
|--------------------------------------|----------------------------------------------------------------------------------------------------|
| Se coi                               | nnecter                                                                                                    |
| Ce nom d<br>vous de l'<br>contraire, | l'utilisateur est peut-être incorrect. Assurez-<br>avoir tapé correctement. Dans le cas<br>, contactez votre administrateur. |
|                                      | @student.vinci.be                                                                                                    |
|                                      | Afficher les identifiants enregistrés                                                                                        |
| Options de                           | e connexion                                                                                                    |
|                                      | Suivant                                                                                                    |
|                                      |                                                                                                    |
|                                      |                                                                                                    |

Attention : le site nécessite un délai de plus ou moins 1 heure pour se mettre à jour. Vous devez donc attendre avant de pouvoir vous connecter sur MyVinci.

#### 6. Vous pouvez vous connecter via votre nouvelle adresse @student.vinci.be

vinci

|                                                                                                    | BUT THE AND THE                                                                                                    |                                                                                       |  |  |
|----------------------------------------------------------------------------------------------------|----------------------------------------------------------------------------------------------------|---------------------------------------------------------------------------------------|--|--|
|                                                                                                    | ne perdez pas l'accès à votre compte !                                                                                                    |                                                                                       |  |  |
| <b>Vinci</b>                                                                                                    | Pour nous assurer que vous pouvez réinitialiser votre mot de passe, nous devons collecter quelques informations qui nous per<br>informations ne seront pas utilisées pour vous envoyer du courrier indésirable, mais seulement pour sécuriser davantage votre<br>des options ci-dessous. | mettront de vérifier votre identité. Ces<br>compte. Vous devrez configurer au moins 1 |  |  |
| @student.vinci.be                                                                                                    | Itéphone d'authentification n'est pas configuré(e). Configurer maintenant                                                                                                    |                                                                                       |  |  |
| Plus d'informations requises                                                                                                | Adresse électronique d'authentification n'est pas configuré(e). Configurer maintenant                                                                                                    |                                                                                       |  |  |
| Votre organisation a besoin de plus d'informations<br>pour préserver la sécurité de votre compte                            | terminer annuler                                                                                                    |                                                                                       |  |  |
| Utiliser un autre compte                                                                                                    |                                                                                                    |                                                                                       |  |  |
| En savoir plus                                                                                                    |                                                                                                    |                                                                                       |  |  |
| Suivant                                                                                                    | Detrick and re@stude                                                                                                    | int.vinci.be   ?                                                                      |  |  |
|                                                                                                    | ne perdez pas l'accès à votre compte !                                                                                                    |                                                                                       |  |  |
| Veuillez utiliser votre adresse<br>prenom.nom@student.vinci.be ou<br>prenom.nom@vinci.be et votre mot de passe<br>habituel. | Vérifiez votre numéro de téléphone d'authentification ci-dessous.<br>Téléphone d'authentification<br>Belgique (-32)<br>04747-8922d<br>m'énvoyer un SMS m'àppeler                                                                                                    |                                                                                       |  |  |
|                                                                                                    | précédent                                                                                                    |                                                                                       |  |  |

# 7. Vous pouvez valider les consentements

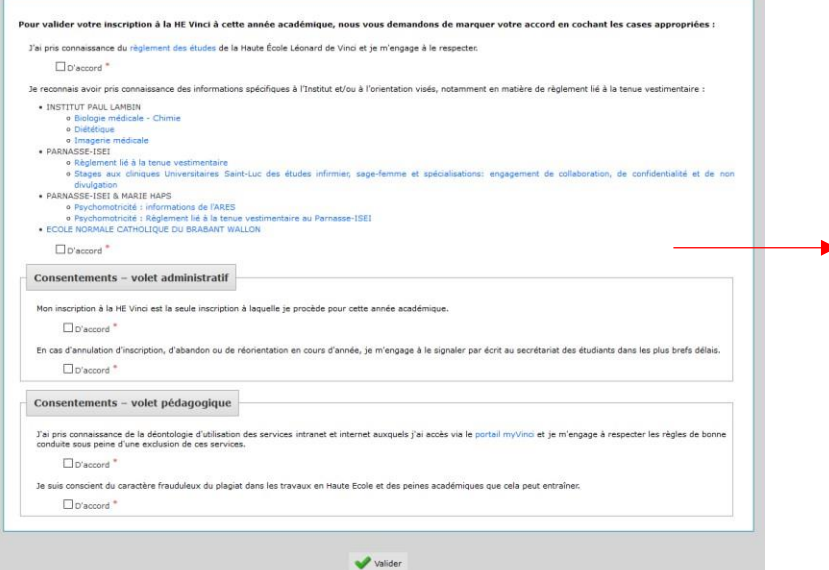

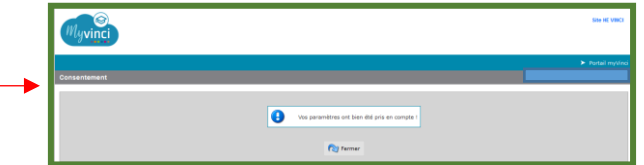

@student.vinci.be | ?

8. Vous pouvez vous connecter sur votre portail

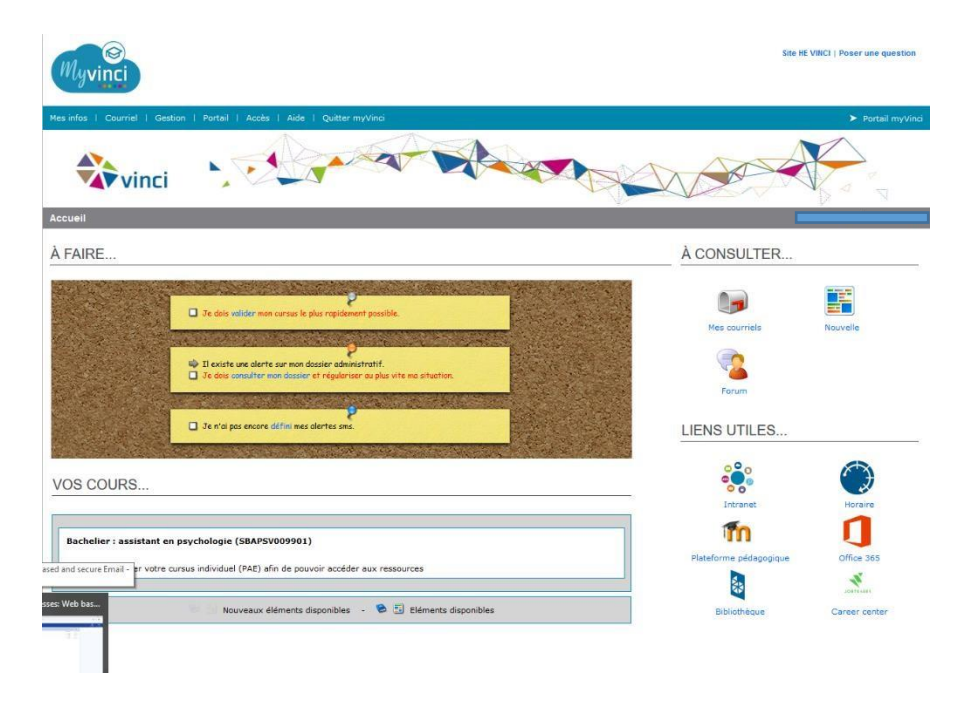

9. Vous pouvez à partir de votre portail faire le paiement du minerval (en ligne), ainsi que télécharger certaines attestations (inscription)